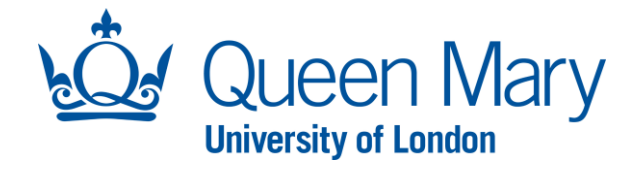

## NAMED RESEARCHER RECRUITMENT REQUEST – USER GUIDE

This guide will assist you with the creation, review and submission of a named researcher recruitment request.

| Accessing Oleeo/Dashboard                                                                                                    |                                                                                                    |  |  |  |
|----------------------------------------------------------------------------------------------------|----------------------------------------------------------------------------------------------------|--|--|--|
| Step/Action                                                                                                    | Example/Screenshot                                                                                                    |  |  |  |
| To access the Oleeo system, follow this link:<br><u>https://qmul-jobs.tal.net/</u> and click " <i>Log in with single sign on</i> " to log in to the system. You are not required to enter any log in details. | ATS - QMUL Jobs                                                                                                    |  |  |  |
| When you log into Oleeo, you will be presented with your homepage known as your <b>Dashboard.</b>                                                                                                    | Of         Username         Password         SUMMARY       EVALUATE         CONDITIONAL OFFERS       PRE-EMPLOYMENT CHECKS         CONFIRM START DATE       EMPLOYMENT VARIATIONS         Quick Links       Create Opportunity         Create Opportunity       ? Online Help |  |  |  |
|                                                                                                    | Pipeline (Snapshot) Displaying 100 v of 17 results Filter results  OPPORTUNITY & STATUS  FILE + APPLY & SHORTLUSTING & INTERVIEW & INTERVIEW & CONDITIONAL & PEC & UNCONDITIONAL & HIL                                                                                        |  |  |  |
|                                                                                                    | ID     TITLE     RD 1     RD 2     RD 3     OFFER       named     Awaiting                                                                                                    |  |  |  |
|                                                                                                    | retest D044,<br>d149 to,<br>D154,D155,D156 -<br>RA                                                                                                    |  |  |  |
|                                                                                                    | Workforce         Analyst           (amended)         (accept) - Interviews 3.00 0 0 0 0 0 0 0 0 0 0 0 0 0 0 0 0 0                                                                                                     |  |  |  |
|                                                                                                    | Opportunities Awaiting Finance Approval Opportunities Awaiting Director Approval                                                                                                    |  |  |  |

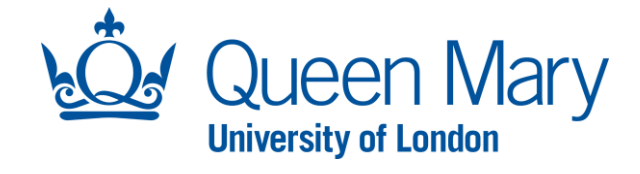

| <b>Raising A Named Researche</b>                                                                              | r Recruitment Requ      | est      |                                |                       |                                |            |                           |                       |
|----------------------------------------------------------------------------------------------------|-------------------------|----------|--------------------------------|-----------------------|--------------------------------|------------|---------------------------|-----------------------|
| Step/Action                                                                                                   | Example/Screenshot      |          |                                |                       |                                |            |                           |                       |
|                                                                                                    |                         |          |                                |                       |                                |            |                           |                       |
| Click on the <b>'Create Opportunity'</b><br>button in the Quick Links bar on                                  | Dashboard               | SUMMARY  | EVALUATE                       | CONDITIONAL OFFER     | 5 PRE-EMPLOYM                  | ENT CHECKS | -<br>  CONFIRM START DATE | EMPLOYMENT VARIATIONS |
| your dashboard.                                                                                               | My Tasks v              | Quick Li | inks                           |                       |                                |            |                           |                       |
| This will progress you to the next                                                                            | Applications ~          | A Crea   | ate Opportunity                | ? Online Help         |                                |            |                           |                       |
| page.                                                                                                    | Create                  |          |                                |                       |                                |            |                           |                       |
| Select "Named Researcher"<br>template                                                                         |                         |          |                                |                       |                                |            |                           |                       |
|                                                                                                    |                         |          | Template<br>Start with an exis | sting template        | Existing<br>Copy an existing o | pportunity |                           |                       |
|                                                                                                    | Select Template         |          | Select A Template              | e                     |                                |            |                           |                       |
|                                                                                                    |                         | 1        | TEMPLATE: Contra               | act Variation Request |                                |            |                           |                       |
|                                                                                                    |                         | г        | TEMPLATE: Flexib               | le Working Request    |                                |            |                           |                       |
|                                                                                                    | Job litie *             | 1        | TEMPLATE: FMD                  |                       |                                |            |                           |                       |
|                                                                                                    | Creation Date           | 1        | TEMPLATE: HSS                  | ed Researcher         |                                |            |                           |                       |
|                                                                                                    | Proposed Closing Date * | 1        |                                |                       |                                |            |                           |                       |
|                                                                                                    |                         | G        | TEMPLATE: Profes               | ssional Services      |                                |            |                           | •                     |
| You will then be required to complete the following fields:                                                   |                         |          |                                |                       |                                |            |                           |                       |
| - Job Title: Enter the job<br>title of the position you                                                       | Job Title *             |          |                                |                       |                                |            |                           |                       |
| <ul><li>are recruiting into.</li><li>Creation Date: This is auto</li></ul>                                    | Creation Date           |          |                                | 18/09/20              | 023                            | 16 🗸       | 05 🗸                      |                       |
| populated. Leave as is.                                                                                       | Proposed Closing Date * | L.       |                                | DD/MM                 | /үүүү 💼                        | 23 🗸       | 55 🗸                      |                       |
| <ul> <li>Proposed Closing Date:</li> <li>Enter a date 2 months</li> <li>from the date of creation.</li> </ul> |                         |          |                                |                       |                                | -          |                           |                       |

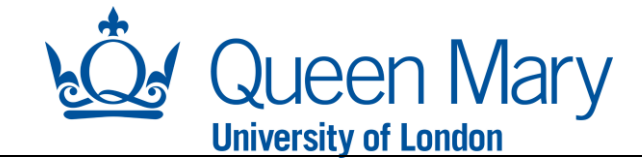

The next section within the form is the **"Position details"**.

Complete all the mandatory fields that are marked with an asterisk\*. The question mark bubbles will give you extra help if you hover over them with the mouse.

Please note some fields will prepopulate according to the template selected. It is important that you double-check that these details are correct.

## **Position Details**

| Is this a Named Researcher role? * | Yes                   | x * |
|------------------------------------|-----------------------|-----|
| Budget Code *                      |                       |     |
| Organisation Level 1*              | Science & Engineering | x * |
| Organisation Level 2 *             | Select                | •   |
| Organisation Level 3 *             | Select                | •   |
| Career Family *                    | Select                | •   |
| Planned Number of Hires (FTE) *    |                       |     |
|                                    |                       |     |

This refers to the number of Full Time Equivalent (FTE) appointments you wish to recruit to for this vacancy. For example, If the new employee is scheduled to work full time, they represent 1 FTE. If the new employee is scheduled to work 2 days per week, they represent 0.4 FTE.

| Contract Type *                                     | Select                                                                                              |
|-----------------------------------------------------|----------------------------------------------------------------------------------------------------|
| Will this position be term time only?*              | Select                                                                                              |
| Target Start Date *                                 |                                                                                                    |
| Reason for Recruitment Request *                    | Select                                                                                              |
| Please provide specific and detailed informa        | tion on the requirement for this request and the impact on service needs if the request is rejected |
| Additional information for Recruitment<br>Request * |                                                                                                    |
| Funding Source *                                    | Research Grant                                                                                      |
| Funding End Date *                                  |                                                                                                    |
| Salary Scale *                                      | Select                                                                                              |
| Working Pattern *                                   | Select                                                                                              |
| Latest Salary Scales                                |                                                                                                    |
|                                                     |                                                                                                    |
|                                                     |                                                                                                    |
|                                                     |                                                                                                    |
|                                                     |                                                                                                    |
|                                                     |                                                                                                    |

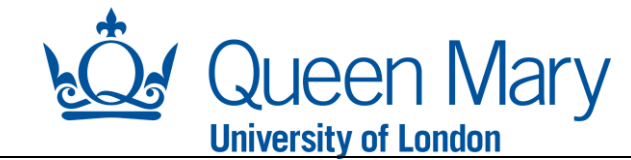

You will then be presented with the following sections:

.

- Job Pack and Attachments attach the job pack in Word Format and relevant documents.
- Pre-employment checks In addition to the mandatory pre-employment checks for new starters, you will be asked to confirm whether other specific checks/registrations are required for the position.
- Named Researcher Details enter the details of the named researcher that this request applies to.
- Key Leads These details will help the system correctly direct notifications and system request to the relevant staff. Please provide the name of the actual Hiring Manager for the position (this does not need to be the line manager of the post).

Please complete all mandatory fields.

Once completed, select **Ccreate Opportunity**" to progress the request or **"save as draft"** if you wish to come back to this later.

| Job Pack & Attachments                           |                                                                                                    |
|--------------------------------------------------|----------------------------------------------------------------------------------------------------|
| Job Pack Attachment (Internal) *                 | Choose File No file chosen                                                                                                    |
|                                                  | Nov-2022-Senior-LecturerTeaching-&-ResearchJob-Pack.docx 🗆 Delete                                                                              |
| Evidence of Grant Agreement *                    | Choose File No file chosen                                                                                                    |
|                                                  | Probation-Assessment-FormSept-2013.doc 🗆 Delete                                                                                                |
| Supplementary Material 1                         | Choose File No file chosen                                                                                                    |
| Supplementary Material 2                         | Choose File No file chosen                                                                                                    |
| Supplementary Material 3                         | Choose File No file chosen                                                                                                    |
|                                                  |                                                                                                    |
|                                                  |                                                                                                    |
| Pre-employment Checks                            | shoele (Diabit to Werk, Defense on a Compational Wealth shoele) along indicate if the following shoele are also required for this position     |
| Disclosure Barring Service (DBS) Check *         | Shecks (Hight to work, References and Occupational Health checks) please indicate in the following checks are also required for this position. |
| To determine the appropriate level of DBS clea   | ance for this role please ensure you use the online elicibility tool                                                                           |
| Is a Professional Registration required for this |                                                                                                    |
| role? *                                          |                                                                                                    |
| Essential Qualifications Required? *             | No **                                                                                                    |
|                                                  |                                                                                                    |
|                                                  |                                                                                                    |
| Named Researcher Details                         |                                                                                                    |
| Full Name *                                      | John Smith                                                                                                    |
| CV *                                             | Choose File No file chosen                                                                                                    |
|                                                  | SAMPLE Jones, Meg Alice (Digital RTW Check).pdf 🗆 Delete                                                                                       |
|                                                  |                                                                                                    |
| Key Leads                                        |                                                                                                    |
| Hiring Manager *                                 | Select Value                                                                                                    |
|                                                  |                                                                                                    |
|                                                  |                                                                                                    |
|                                                  | Cancel Create Opportunity Save as Draft                                                                                                    |
|                                                  |                                                                                                    |

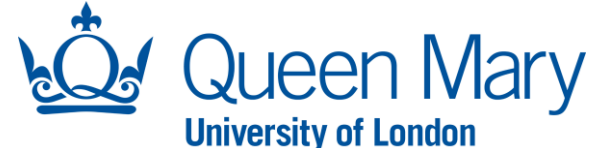

|                                                                                                    |                                                                                                    | Onversity of Europhi                                                                                                    |
|----------------------------------------------------------------------------------------------------|----------------------------------------------------------------------------------------------------|----------------------------------------------------------------------------------------------------|
| Once you have created the<br>opportunity, you must select the<br><b>"Request Approval"</b> button in<br>green. You will see the status<br>change to "Awaiting Approval –<br>Finance". This means the approval<br>process has commenced. You will<br>also receive an email to confirm<br>who the approvals have been sent<br>to. | 303 - Named researcher test user guide<br>Status Draft<br>✓ Request Approval                                                    |                                                                                                    |
| Once the appropriate                                                                                                    | approvals have been granted, the request wi                                                                                     | ill be sent to the recruitment team to review and progress.                                                                                               |
| Once the recruitment team have co                                                                                                    | You can check the progress of your named resonance of the process, you will resonance within the email which will take you dire | searcher request via your dashboard.<br>ceive an email to notify you to create the offer on Oleeo. Follow the link<br>ctly to the applicant's offer page. |
| You will need t                                                                                                    | o click the "create offer" button. This will loa                                                                                | d up the conditional offer form for you to complete.                                                                                                    |